# **BAB 4 PERANCANGAN DAN IMPLEMENTASI**

Dalam bab perancangan dan implementasi ini akan dijelaskan rancangan simulasi untuk mencapai tujuan dari penelitian. Setelah proses perancangan selesai dilakukan, dilanjutkan dengan implementasi dari penelitian ini.

## 4.1 Perancangan

Pada sub bab ini akan dijelaskan secara detail tentang perancangan pada penelitian ini. Tahap perancangan dimulai dari analisis kebutuhan, gambaran umum simulasi, alur kerja simulasi dilanjutkan dengan perancangan simulasi, perancangan topologi, perancangan TCP Vegas, perancangan TCP New Reno, Perancangan *Random Early Detection* dan Perancangan *Droptail*.

## 4.1.1 Analisis Kebutuhan

Dalam rangka meneliti perbandingan kinerja antara TCP Vegas dan TCP New Reno menggunakan manajemen antrian *Random Early Detection* dan *Droptail*, dibutuhkan kebutuhan yang dapat menunjang terciptanya lingkungan simulasi. Terdapat dua kebutuhan yaitu kebutuhan simulasi dan kebutuhan jaringan.

### 4.1.1.1 Kebutuhan Simulasi

Kebutuhan simulasi yaitu kebutuhan yang digunakan sebagai tempat untuk merancang dan mensimulasikan penelitian ini. Kebutuhan simulasi dibagi menjadi dua yaitu perangkat keras dan perangkat lunak.

## 1. Kebutuhan Perangkat Keras

Perangkat keras yang digunakan dalam penelitian ini, memiliki spesifikasi yang cukup menunjang dalam mengerjakan penelitian ini.

- 1. Satu laptop Lenovo G40-70 dengan spesifikasi sebagai berikut:
  - Processor : Intel I3-4010U, CPU @ 1.70GHz
  - *RAM* : 4 GB
  - Harddisk : 500 GB

## 2. Kebutuhan Perangkat Lunak

Perangkat lunak yang digunakan dalam penelitian ini, memiliki fungsi untuk merancang serta mensimulasikan penelitian yang akan dilakukan.

- 1. Sistem Operasi Ubuntu 16.04 64 *bit* Merupakan salah satu sistem operasi dan bersifat *open source*.
- 2. Network Simulator 2.35

Merupakan salah satu perangkat lunak yang digunakan untuk mensimulasikan jaringan.

### 3. Network Animator (NAM)

Merupakan salah satu *tool* di *Network Simulator* 2.35 yang digunakan untuk memvisualisasikan simulasi dari penelitian yang dibuat.

### 4.1.1.2 Kebutuhan Jaringan

### 1. Kebutuhan Router

Dalam penelitian ini *router* yang digunakan berjumlah 11. Dengan banyaknya *router*, semakin banyak *link* yang terhubung dan hal tersebut menyebabkan proses *routing* menjadi semakin kompleks dan juga ketika terjadi penumpukan data pada satu atau beberapa *router* akan terjadi *packet drop* yang bertujuan untuk menghindari kelumpuhan jaringan.

### 2. Kebutuhan Node Sumber

Dalam penelitian ini untuk menciptakan kondisi *congestion* dalam jaringan maka diterapkan 18 *node* sumber. Digunakannya 18 *node* sumber bertujuan untuk meningkatkan *traffic* data supaya terjadi penumpukan paket data yang menyebabkan *congestion* pada jaringan.

### 3. Kebutuhan Node Tujuan

Dalam penelitian ini terdapat 2 *node* tujuan yang dimaksudkan agar semua *node* sumber ketika mengirimkan data akan terjadi peningkatan *traffic* data yang terpusat pada antrian yang menuju *node* tujuan sehingga akan menyebabkan *congestion* pada jaringan.

### 4. Kebutuhan Link

Dalam penelitian ini *link* berperan sebagai kabel (*wired*) yang menghubungkan semua *node* yang ada dalam topologi jaringan. *Bandwidth* yang diterapkan pada *link* yaitu 10 Mbps dengan *delay* 2 ms.

## 5. Kebutuhan Buffer

Dalam penelitian ini, *buffer* digunakan untuk menampung paket data yang dikirimkan oleh *node* sumber. Banyaknya *buffer* dapat dihitung dengan melihat banyaknya aliran data dalam jaringan, besar kapasitas *bandwidth* dan nilai dari *propagation delay* (Appenzeller, 2005). Gunakan persamaan 4.1 untuk mencari *buffer*.

$$Buffer = \frac{2 \text{ way propagation delay x kapasitas bandwidth}}{\sqrt{jumlah} \text{ aliran data (node sumber)}}$$
(4.1)

Jadi,

 $Buffer = \frac{8 \times 10}{\sqrt{18}} = \frac{80}{\sqrt{4.24}} = 18.94$ , diasumsikan menjadi 20 Mb paket

Dari persamaan diatas, di dapat buffer yaitu 20 Mb paket.

## 4.1.2 Alur Kerja Simulasi

Alur kerja yang terjadi mulai awal menentukan varian TCP dan manajemen antrian lalu proses pengiriman data sampai terjadi *congestion* yaitu sebagai berikut:

- Menentukan varian TCP, pada penelitian ini menggunakan TCP Vegas atau TCP New Reno. Kedua TCP tersebut akan digunakan secara bergantian setiap kali pengujian.
- 2. Menentukan manajemen antrian, pada penelitian ini menggunakan *Random Early Detection* dan *Droptail*. Kedua antrian tersebut akan digunakan secara bergantian setiap kali pengujian
- 3. Menentukan *traffic source* (FTP), alamat dari *node* tujuan dan besar paket data yang akan dikirimkan (1024 *bytes*).
- 4. Selanjutnya pengiriman data dilakukan, dimana setiap *node* sumber akan mengirimkan paket data secara bertahap dengan selang waktu 0.2 detik dengan lama waktu simulasi yaitu 300 detik.
- 5. Selanjutnya semua paket data dari setiap *node* sumber tersebut akan melewati *router* untuk diteruskan ke *node* tujuan nya masing-masing.
- 6. Selanjutnya ketika semua *node* sumber sudah mengirimkan paket data secara bersamaan maka akan terjadi peningkatan *traffic* data sehingga terjadi penumpukan data pada *buffer* yang menyebabkan *congestion*.
- 7. Selanjutnya setelah terdeteksi *congestion* agar tidak terjadi penurunan kinerja maka mekanisme varian TCP dan mekanisme manajemen antrian dalam mengatasi *congestion* akan bekerja.

## 4.1.3 Perancangan Simulasi

Perancangan simulasi ini akan menjelaskan parameter yang akan digunakan. Parameter pada penelitian ini digunakan sebagai nilai yang berfungsi untuk melakukan proses komputasi saat simulasi berjalan. Nilai parameter yang ada didapat dari perhitungan serta referensi yang ada.

| Parameter Uji                           | Nilai                          |                                                                                |                                |                                                                                              |  |  |  |
|-----------------------------------------|--------------------------------|--------------------------------------------------------------------------------|--------------------------------|----------------------------------------------------------------------------------------------|--|--|--|
| Varian TCP                              | TCP Vegas                      | TCP Vegas                                                                      | TCP New Reno                   | TCP New Reno                                                                                 |  |  |  |
| Antrian pada<br><i>router</i>           | Droptail                       | Random Early<br>Detection                                                      | Droptail                       | Random Early<br>Detection                                                                    |  |  |  |
| Buffer Size                             | 20, 30, 40, 50<br>dan 60 paket | 60 paket                                                                       | 20, 30, 40, 50 dan<br>60 paket | 60 paket                                                                                     |  |  |  |
| Nilai <i>min thresh</i><br>& max thresh | -                              | 1. Min thresh :<br>20, 25, 30, 35<br>dan 40 paket.<br>Max thresh : 50<br>paket | -                              | 1. <i>Min thresh</i> :<br>20, 25, 30, 35<br>dan 40 paket.<br><i>Max thresh</i> : 50<br>paket |  |  |  |

| Tabel 4.1 | Parameter | Simulasi |
|-----------|-----------|----------|
|-----------|-----------|----------|

|                    | 2. Min thresh :<br>20paket. Max<br>thresh : 30, 35,<br>40, 45 dan 50<br>paket | 2. Min thresh :<br>20paket. Max<br>thresh : 30, 35,<br>40, 45 dan 50<br>paket |  |  |  |
|--------------------|-------------------------------------------------------------------------------|-------------------------------------------------------------------------------|--|--|--|
| Jumlah <i>node</i> | 31 node (18 node sumber, 11 router, 2 node tujuan)                            |                                                                               |  |  |  |
| Waktu simulasi     | 300 detik                                                                     |                                                                               |  |  |  |
| Traffic source     | FTP                                                                           |                                                                               |  |  |  |
| Ukuran Paket       | 1024 bytes                                                                    |                                                                               |  |  |  |
| Delay              | 2 ms                                                                          |                                                                               |  |  |  |
| Bandwidth          | 10 Mbps                                                                       |                                                                               |  |  |  |

## 4.1.4 Perancangan Topologi

Rancangan topologi pada simulasi ini menggunakan model Abilene. Dimana akan terdapat 18 node sumber, 11 router dan 2 node tujuan. Node-node dalam topologi akan berkomunikasi secara kabel (wired) sehingga membentuk sebuah jaringan. Gambar 4.1 merupakan topologi Abilene yang nanti digunakan dalam penelitian ini.

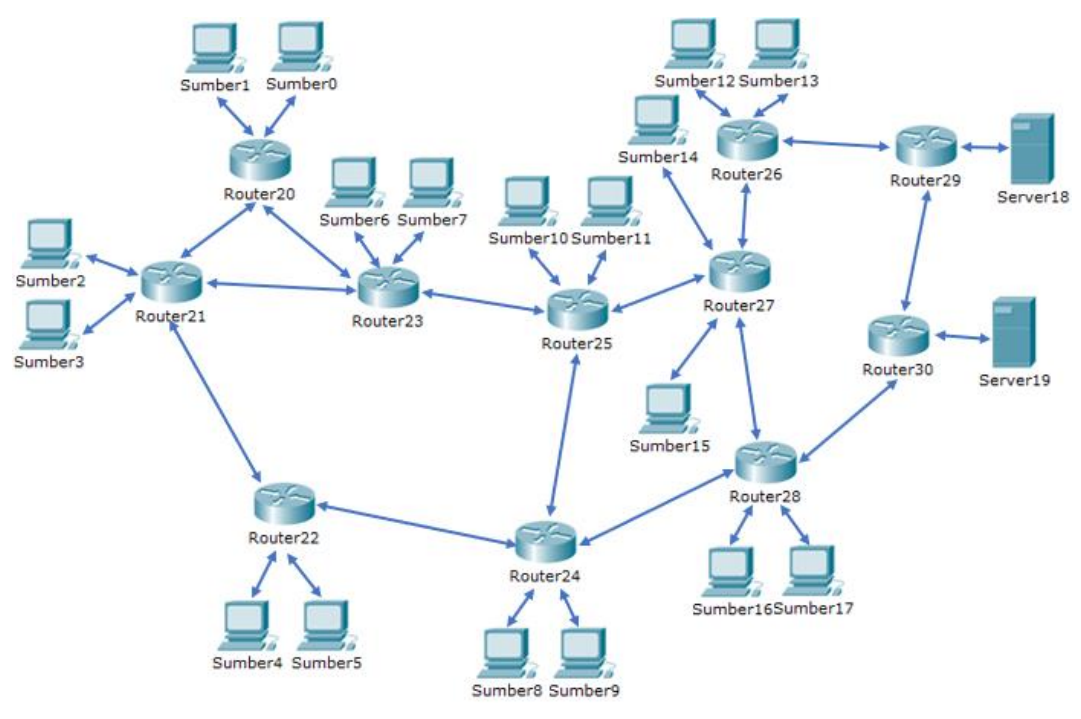

Gambar 4.1 Topologi Abilene Pada NS-2

Dari Gambar 4.1 dapat dijelaskan bahwa sumber0 sampai sumber17 merupakan *node* sumber. Selanjutnya *server*18 dan *server*19 merupakan *node* tujuan. Terakhir *router*20 sampai *router*30 merupakan *router*. Keterangan dari setiap *node* pada gambar 4.1 dapat dilihat pada tabel 4.1.

| No | Gambar Node | Keterangan                                                                                                    |
|----|-------------|----------------------------------------------------------------------------------------------------|
| 1  |             | Gambar no 1 mendefinisikan router. Di dalam<br>router diterapkan antrian Random Early<br>Detection dengan skema penambahan min<br>thresh dan max thresh atau Droptrail dengan<br>skema penambahan kapasitas buffer.                                                                      |
| 2  |             | Gambar no 2 mendefinisikan <i>node</i> sumber. Di<br>dalam <i>node</i> sumber diterapkan varian TCP<br>(Vegas atau New Reno), dengan <i>traffic source</i><br>FTP dan besar paket 1024 <i>bytes</i> .                                                                                    |
| 3  |             | Gambar no 3 mendefinisikan node tujuan. Di<br>dalam node tujuan diterapkan TCP Sink yang<br>bertujuan mengirimkan acknowledgement<br>ketika ada paket yang diterima.                                                                                                    |
| 4  | <→          | Gambar no 4 mendefinisikan <i>link</i> . Link<br>tersebut bersifat dua arah atau <i>duplex link</i><br>yang menghubungkan <i>node</i> sumber, <i>router</i><br>dan <i>node</i> tujuan. Di dalam <i>link</i> tersebut<br>diterapkan <i>bandwidth</i> 10 Mbps dengan <i>delay</i><br>2 ms. |

#### Tabel 4.2 Keterangan Node

### 4.1.5 Perancangan TCP Vegas

Perancangan TCP Vegas akan menjelaskan bagaimana mekanisme proses pengiriman data dari sumber ke tujuan ketika dalam jaringan terjadi *congestion*. TCP Vegas ini akan diterapkan pada setiap *node* sumber dengan *traffic source* yang digunakan yaitu FTP dengan besar data 1024 *bytes*. Setelah proses pengiriman data dimulai, TCP Vegas akan mendeteksi *congestion* dari perubahan atau varian RTT yang dihasilkan oleh paket yang dikirimkan ke tujuan. Jika perubahan RTT kecil, maka jaringan dianggap normal sehingga pengiriman data kan di tambah. Jika perubahan RTT besar, maka jaringan dianggap mengalami *congestion* sehingga pengiriman data kan dikurangi.

### 4.1.6 Perancangan TCP New Reno

Perancangan TCP New Reno akan menjelaskan bagaimana mekanisme proses pengiriman data dari sumber ke tujuan ketika dalam jaringan terjadi *congestion.* TCP New Reno ini akan diterapkan pada setiap *node* sumber dengan *traffic source* yang digunakan yaitu FTP dengan besar data 1024 bytes. Setelah proses pengiriman data dimulai, TCP New Reno akan mendeteksi *congestion* dari *packet loss* yang terjadi selama proses pengiriman berlangsung. Jika terdapat *packet loss* maka *congestion* terdeteksi dan kecepatan pengirman data akan dikurangi setengah.

### 4.1.7 Perancangan Random Early Detection

Perancangan Random Early Detection akan menjelaskan bagaimana mekanisme dalam melayani data yang masuk ke dalam antrian sampai terjadi

kondisi dimana antrian diharuskan melakukan packet drop. Random Early Detection akan diterapkan pada setiap antrian yang ada. Dimana Random Early Detection ini akan melakukan manajemen paket ketika terjadi penumpukan data pada antrian dengan menggunakan dua parameter yaitu min thresh dan max thresh. Jika data < min thresh, maka data akan dilayani lalu ditransmisikan. Jika min thresh < data < max thresh, maka data ditandai untuk di drop secara random, dan jika data > max thresh, maka data langsung di drop.

## 4.1.8 Perancangan Droptail

Perancangan *Droptail* akan menjelaskan bagaimana mekanisme dalam melayani data yang masuk ke dalam antrian sampai terjadi kondisi dimana antrian diharuskan melakukan *packet drop*. Dimana *Droptail* ini akan melakukan manajemen paket ketika terjadi penumpukan data pada antrian dengan menggunakan mekanisme *first in first out* (FIFO). Dimana data yang masuk kedalam antrian pertama kali akan dilayani dan di transmisikan pertama. Namun ketika antrian penuh data yang akan masuk akan di *drop*.

## 4.2 Implementasi

Pada sub bab ini akan dijelaskan secara detail tentang implementasi. Tahap implementasi dimulai dari instalasi NS-2.35 dan dilanjutkan dengan konfigurasi script simulasi yang bertujuan untuk membangun lingkungan simulasi.

### 4.2.1 Instalasi Network Simulator 2.35

Proses instalasi NS-2.35 berjalan lancar tergantung spesifikasi perangkat keras yang digunakan. Proses lengkapnya dapat dijelaskan sebagai berikut:

- Download file NS-2.35 menggunakan terminal dengan perintah berikut. wget http://sourceforge.net/projects/nsnam/files/allinone/nsallinone-2.35/ns-allinone-2.35.tar.gz
- 2. Ekstrak *file* NS-2.35 yang telah di *download* dengan mengetik perintah berikut.

tar zxvf ns-allinone-2.35.tar.gz

3. Melakukan pembaharuan sistem pada ubuntu, dengan mengetik perintah berikut.

sudo apt-get update

4. Melakukan instalasi komponen yang berhubungan dengan NS-2.35, dengan mengetik perintah berikut.

```
sudo apt-get build-essential autoconf automake libxmu-dev
```

- 5. Melakukan instalasi NS-2.35, dengan mengetik perintah berikut. /install
- 6. Setelah proses instalasi selesai, buka *file .bashrc* dengan mengetik perintah berikut.

gedit ~/.bashrc

7. Pada *file .bashrc*, pada baris paling bawah tambahkan *PATH* seperti berikut.

```
# LD_LIBRARY_PATH
OTCL LIB=/home/guntur/ns-allinone-2.35/otcl-1.13
NS2 LIB=/home/guntur/ns-allinone-2.35/lib
X11 LIB=/usr/X11R6/lib
USR LOCAL LIB=/usr/local/lib
Export
LD LIBRARY PATH=$LD LIBRARY PATH:$OTCL LIB:$NS2
LIB:$X11 LIB:$USR LOCAL LIB
#TCL LIBRARY
TCL LIB=/home/guntur/ns-allinone-2.35/tcl8.4.18/library
USR LIB=/usr/lib
Export TCL LIBRARY=$TCL LIB:$USR LIB
#PATH
XGRAPH=/home/guntur/ns-allinone-2.35/bin:/your/path/ns-allinone-
2.35/tcl8.4.18/unix: /home/guntur/ns-allinone-2.35/tk8.4.18/unix
NS=/home/guntur/ns-allinone-2.35/ns-2.35/
NAM=/home/guntur/ns-allinone-2.35/nam-1.14/
PATH=$PATH:$XGRAPH:$NS:$NAM
```

8. Menguji NS-2.35 apakah sudah terinstal dengan benar, dengan perintah berikut.

\$ ns

- 9. Jika muncul tanda % pada terminal maka NS-2.35 siap digunakan.
- 10. Terakhir lakukan validasi dengan mengetik perintah berikut.

cd ns-2.35 kemudian ./validate.

Setelah proses instalasi NS-2.35 selesai, dilanjutkan dengan proses konfigurasi *script* untuk membangun lingkungan simulasi pada penelitian ini.

#### 4.2.2 Konfigurasi Script Simulasi

Pada sub bab konfigurasi *script* simulasi ini, ada tahapan-tahapan yang perlu dilakukan agar simulasi dapat berjalan pada NS-2.35, yaitu sebagai berikut:

1. Mendefinisikan nama simulator dan memberi warna aliran data.

Mendefinisikan nama simulator dan pemberian warna untuk mempermudah dalam melihat aliran data saat simulasi berlangsung.

### Tabel 4.3 Definisi Nama Simulator Dan Warna Aliran Data

| No | Script                 |
|----|------------------------|
| 1  | set ns [new Simulator] |
| 2  | \$ns color 1 Blue      |

Penjelasan :

- Baris 1 : Mendefinisikan variabel sebagai nama dari kelas simulator.
- Baris 2 : Memberikan warna pada aliran data.

2. Mendefinisikan trace file dan NAM

Mendefinisikan *file trace* dan *file nam* untuk menyimpan data hasil simulasi dan data hasil visualisasi.

Tabel 4.4 Definisi File Trace Dan File Nam

| No | Script                                              |
|----|-----------------------------------------------------|
| 1  | <pre>set file1 [open newreno_buffer_15.tr w]</pre>  |
| 2  | \$ns trace-all \$file1                              |
| 3  | <pre>set file2 [open newreno_buffer_15.nam w]</pre> |
| 4  | \$ns namtrace-all \$file2                           |

Penjelasan :

| Baris 1-2 | : Mendefinisikan   | nama   | file1  | dan    | menyimpan | data | hasil |
|-----------|--------------------|--------|--------|--------|-----------|------|-------|
|           | simulasi pada file | newrei | no-dt- | -buf-2 | 20.tr.    |      |       |

Baris 2-3 : Mendefinisikan nama *file2* dan menyimpan data hasil visualisasi pada *file newreno-dt-buf-20.nam*.

3. Pembuatan dan pemberian warna node

Pembuatan *node* digunakan untuk membentuk topologi yang telah dirancang. Sedangkan pemberian warna pada *node* bertujuan untuk membedakan antara *node* sumber, *router* dan *node* tujuan.

Tabel 4.5 Pembuatan Dan Pemberian Warna Node

| No | Script             |
|----|--------------------|
| 1  | set n0 [\$ns node] |
| 2  | set n1 [\$ns node] |
| 3  | \$n0 color Blue    |
| 4  | \$n1 color Red     |

Penjelasan :

Baris 1-2 : Mendefinisikan variabel node.

Baris 3-4 : Memberikan warna kepada setiap node.

4. Melakukan setting koneksi antar node

Setting koneksi antar node digunakan untuk menentukan arah aliran data dalam topologi, serta memberikan nilai bandwidth dan delay pada link dan juga menerapkan manajemen antrian pada router.

**Tabel 4.6 Setting Koneksi Antar Node** 

| No |      |             |      | Scr  | ipt  |     |              |
|----|------|-------------|------|------|------|-----|--------------|
| 1  | \$ns | duplex-link | \$n0 | \$n1 | 10Mb | 2ms | DropTail/RED |
| 2  | \$ns | queue-limit | \$n2 | \$n3 | 20   |     |              |

Penjelasan :

- Baris 1 : Membuat koneksi untuk menghubungkan tiap node. Digunakan duplex-link untuk komunikasi dua arah. Juga mendefinikan bandwidth serta delay dalam link. Dan mendefinisikan antrian yang digunakan pada router.
- Baris 2 : Membuat batas antrian pada *router*.
- 5. Melakukan setting antrian Random Early detection

Setting *Random Early Detection* berfungsi untuk menerapkan parameter yang ada, agar antrian dapat berjalan sesuai yang diharapkan.

Tabel 4.7 Setting Random Early Detection

| No | Script                               |
|----|--------------------------------------|
| 1  | Queue /RED set bytes_ false          |
| 2  | Queue /RED set queue_in_bytes_ false |
| 3  | Queue /RED set q_weight_ 0.002       |
| 4  | Queue /RED set thresh_ 15            |
| 5  | Queue /RED maxthresh_ 60             |

Penjelasan :

- Baris 1-2 : Menunjukkan perhitungan rata-rata ukuran *queue* dalam *bytes* dan *false* menunjukkan rata-rata ukuran *queue* akan dihitung dalam paket (bukan dalam *bytes*).
- Baris 3 : Menunjukan rata-rata pergerakan eksponensial.

Baris 4 -5 : Mendefinisikan parameter min dan max thresh.

6. Pembentukan koneksi dan pembuatan aliran trafik

Pembentukan koneksi dan pembuatan aliran *traffic* data bertujuan untuk menyebabkan terjadinya pengiriman data dan penerimaan data dari *node* sumber ke *node* tujuan.

#### Tabel 4.8 Pembentukan Koneksi Dan Aliran Trafik

| No | Script                                                  |
|----|---------------------------------------------------------|
| 1  | <pre>set tcp [new Agent/TCP/(Vegas atau Newreno)]</pre> |
| 2  | \$ns attach-agent \$n0 \$tcp                            |
| 3  | set sink [new Agent/TCPSink]                            |
| 4  | \$ns attach-agent \$n4 \$sink                           |
| 5  | \$ns connect \$tcp \$sink                               |
| 6  | <pre>\$tcp set packetSize_ 1024</pre>                   |
| 7  | <pre>\$tcp set fid_ 1</pre>                             |
| 8  | set ftp [new Traffic source/FTP]                        |
| 9  | \$ftp attach-agent \$tcp                                |
| 10 | \$ftp set type_ FTP                                     |
| 11 | \$ns at 0.2 "\$ftp start"                               |
| 12 | \$ns at 300.0 "\$ftp stop"                              |

Penjelasan :

- Baris 1 : Mendefinisikan TCP sumber (Vegas atau Newreno).
- Baris 2 : Menggabungkan TCP dengan *node* 0.
- Baris 3 : Mendefinisikan TCP tujuan (TCP sink).
- Baris 4 : menggabungkan *node* 1 dengan tcp sink.
- Baris 5 : Membuat sumber dan tujuan tersambung.
- Baris 6 : Mendefinisikan ukuran paket TCP (bytes)
- Baris 7 : Memberikan identitas kepada aplikasi TCP.
- Baris 8 : Mendefinisikan aplikasi yang digunakan (FTP)
- Baris 9 : Menggabungkan FTP dengan TCP.
- Baris 10 : Menentukan jenis aplikasi (FTP).

Baris 11-12: Mengatur jadwal start & stop untuk koneksi FTP.

7. Mengakhiri simulasi

Mengakhiri simulasi merupakan jadwal yang ditentukan. Pengaturan jadwal dilakukan dengan menetapkan waktu berhenti sebagai batas waktu simulasi.

### Tabel 4.9 Setting Untuk Mengakhiri Simulasi

| No | Script                           |
|----|----------------------------------|
| 1  | <pre>proc finish {} {</pre>      |
| 2  | global ns file1 file2            |
| 3  | \$ns flush-trace                 |
| 4  | close \$file1                    |
| 5  | close \$file2                    |
| 6  | puts "running nam"               |
| 7  | exec nam newreno_buffer_15.nam & |
| 8  | exit 0                           |
| 9  | }                                |
| 10 | \$ns at 300.0 "finish"           |
| 11 | \$ns run                         |

Penjelasan :

- Baris 1-2 : Mendeklarasikan prosedur *finish* pada simulasi.
- Baris 3-5 : Menyimpan semua data hasil simulasi dalam *file1* dan *file2*.
- Baris 6-7 : Melakukan eksekusi *file* nam.
- Baris 8-9 : Mengakhiri aplikasi dan mengembalikan status dengan angka O pada sistem.
- Baris 10-11: Mendefinisikan waktu eksekusi dan menjalankan simulasi.

Untuk memastikan apakah lingkungan simulasi sudah dapat berjalan atau masih mengalami *error*, dengan mengetikkan perintah pada terminal sebagai berikut.

\$ ns nama\_file.tcl

Jika masih terjadi *error* maka harus diulangi lagi proses konfigurasi *script*. Jika berhasil, maka di dalam *folder home* akan muncul *file trace* dan *file nam*. Seperti di tunjukkan pada Gambar 4.3.

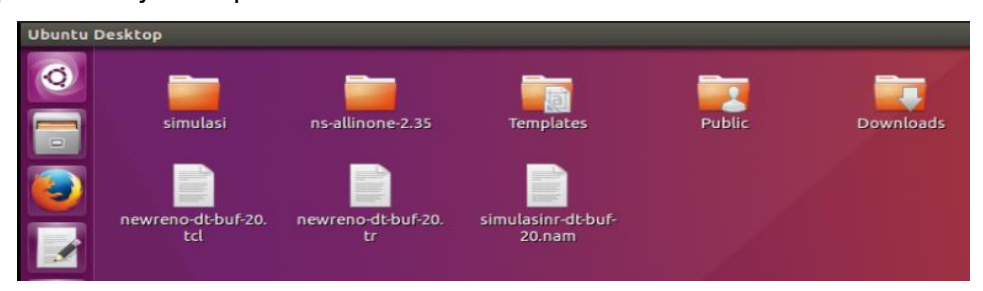

Gambar 4.2 File Trace dan File Nam

Gambar 4.3 memperlihatkan *file trace* (.*tr*) dan *file nam* (.*nam*) hasil dari menjalankan *script* simulasi. *File nam* yang berfungsi untuk memvisualisasikan topologi dan *file trace* yang mencatat seluruh hasil dari simulasi yang terjadi ketika topologi dijalankan.

Selanjutnya yaitu mencoba menjalankan *file nam*, dengan mengetik perintah berikut pada terminal.

\$ nam simulasinr-dt-buf-20.nam

Hasilnya yaitu akan muncul *Network Animator* (*nam*), seperti terlihat pada Gambar 4.3.

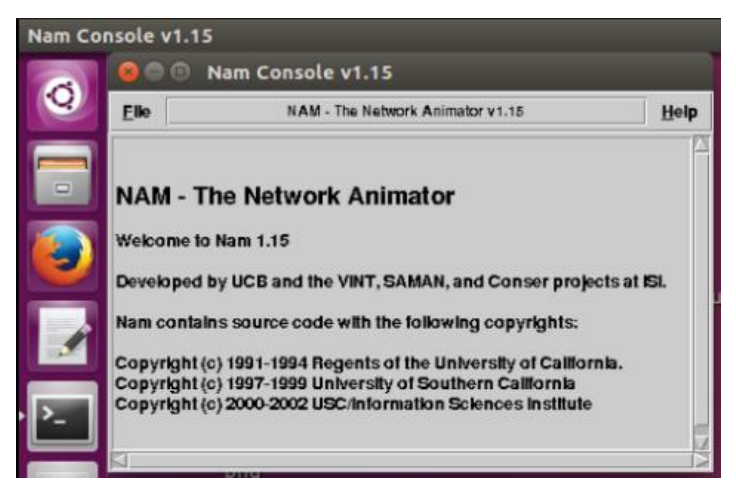

Gambar 4.3 Network Animator

Selain *Network Animator*, visualisasi dari topologi yang telah dibuat juga akan muncul, seperti terlihat pada Gambar 4.4.

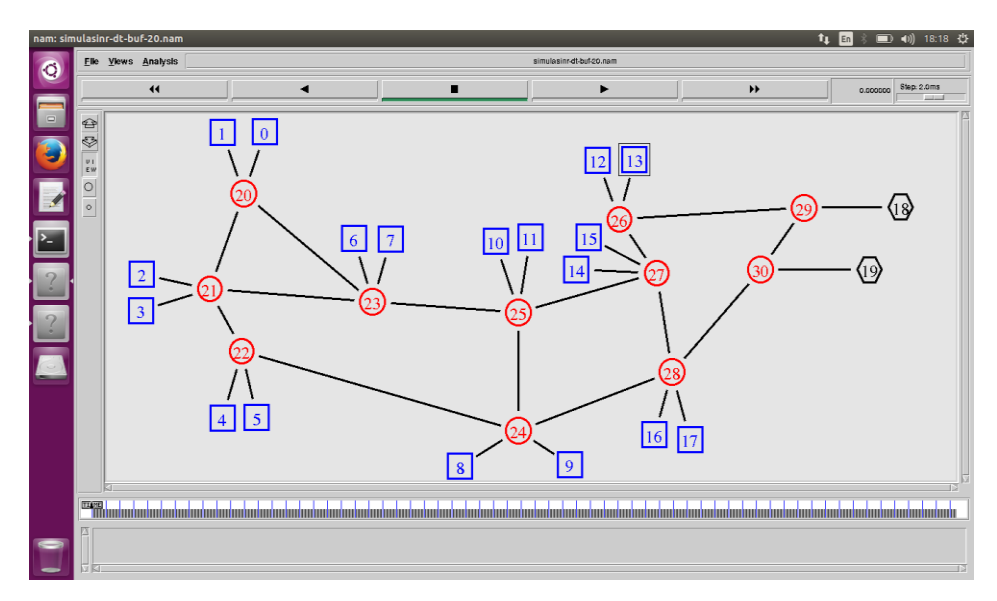

Gambar 4.4 Tampilan Topologi Pada Network Animator

Terakhir, mencoba melakukan pengujian terhadap topologi yang telah dibuat dengan menekan tombol *start*, seperti yang ditunjukkan pada Gambar 4.5.

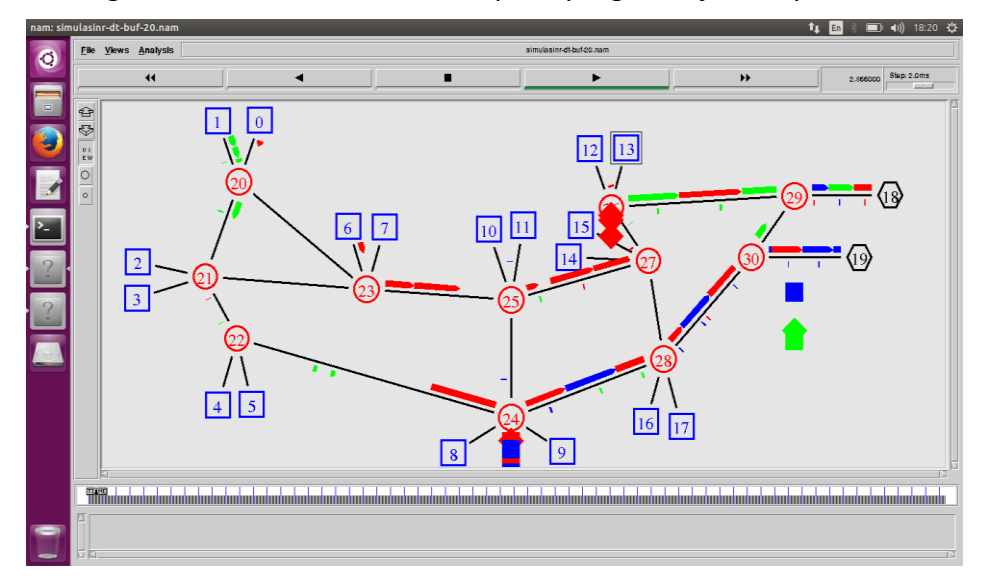

Gambar 4.5 Saat Topologi Dijalankan

Gambar 4.5 menjelaskan bahwa topologi, koneksi antar *node*, aliran paket data antar *node* dan manajemen antrian pada *router* untuk melakukan *packet drop* telah berhasil di implementasikan. Hal tersebut dapat dibuktikan dengan munculnya visualisasi topologi pada *Network Animator*, dilanjutkan dengan terlihatnya aliran data dari *node* sumber melalui *router* yang menuju *node* tujuan yang buktinya dapat dilihat pada Gambar 4.7 dan terjadinya *packet drop* pada beberapa *router* saat terjadinya pengiriman paket data. Bukti diatas menjelaskan bahwa konfigurasi *script* simulasi telah berhasil diimplementasikan dengan benar.

| 💦 📴 🐵 🔍 vegas-red-max-35.tr (~/) - gedit                                                                                                    |                  |            |         |          |             |        |          |     |        |
|----------------------------------------------------------------------------------------------------|------------------|------------|---------|----------|-------------|--------|----------|-----|--------|
| 0                                                                                                    |                  | Open 🔻     | ιŧ      |          |             |        |          |     |        |
|                                                                                                    | s                | vegas-red- | max-45. | tcl × po | lr_pd.awk × | de     | elay.awl | k × |        |
|                                                                                                    | +                | 0.2 0 20   | tcp 1   | 024      | 1 0.0       | 18.0 0 | 9 0      |     |        |
|                                                                                                    | -                | 0.2 0 20   | tcp 1   | 024      | 1 0.0       | 18.0 0 | 9 O      |     |        |
|                                                                                                    | Г                | 0.202819   | 0 20    | tcp 1024 | 1           | 0.0 1  | 18.0 0   | 0   |        |
|                                                                                                    | +                | 0.202819   | 20 23   | tcp 1024 |             | 1 0.0  | 18.0     | 0 0 | )      |
|                                                                                                    | pdi <sup>-</sup> | 0.202819   | 20 23   | tcp 1024 |             | 1 0.0  | 18.0     | 0 0 | 9      |
| and the second second s | r I              | 0.205638   | 20 23   | tcp 1024 |             | 1 0.0  | 18.0     | 0 0 | 9      |
|                                                                                                    | +                | 0.205638   | 23 25   | tcp 1024 |             | 1 0.0  | 18.0     | 0 0 | 9      |
|                                                                                                    | -                | 0.205638   | 23 25   | tcp 1024 |             | 1 0.0  | 18.0     | 0 0 | 9      |
|                                                                                                    | E State          | 0.208458   | 23 25   | tcp 1024 |             | 1 0.0  | 18.0     | 0 0 | 2      |
| > >                                                                                                    | +                | 0.208458   | 25 27   | tcp 1024 |             |        | 18.0     | 0 0 |        |
|                                                                                                    | de-              | 0.208458   | 25 27   | tcp 1024 |             |        | 10.0     | 0 0 |        |
|                                                                                                    |                  | 0.211277   | 27 26   | tcp 1024 |             | 1 0.0  | 10.0     | 0 0 |        |
|                                                                                                    | T                | 0.211277   | 27 26   | tcp 1024 |             |        | 18 0     | 0 0 |        |
|                                                                                                    |                  | 0.211277   | 27 26   | tcp 1024 |             | 1 0.0  | 10.0     | 0 0 | ,<br>, |
|                                                                                                    |                  | 0.214090   | 26 20   | tcp 1024 |             |        | 18 0     | 0 0 |        |
|                                                                                                    | throu            | 0.214096   | 26 29   | tcp 1024 |             | 1 0.0  | 18 0     | 0 0 | 5      |
|                                                                                                    | ciniod           | 0.214000   | 26 29   | tcp 1024 |             | 1 0 0  | 18 0     | 0 0 | ,<br>, |
|                                                                                                    |                  | 0.216915   | 29 18   | tcp 1024 |             | 1 0 0  | 18 0     | 0 0 | 5      |
|                                                                                                    |                  | 0.216915   | 29 18   | tcp 1024 |             | 1 0.0  | 18.0     | 0 0 | ,<br>, |
|                                                                                                    |                  | 0 219734   | 29 18   | tcp 1024 |             | 1 0 0  | 18 0     | 0 0 | 5      |
|                                                                                                    |                  | 0.219/34   | 22 10   | CCP 1024 |             |        | 10.0     | 0 0 |        |

Gambar 4.6 Bukti aliran pengiriman data berhasil

Gambar 4.7 menjelaskan aliran data dari *node* 0 sebagai node sumber menuju ke *node* 18 sebagai *node* tujuan berhasil mengalir dengan benar dengan melewati *node* 20 dilanjutkan ke *node* 23 lalu ke *node* 25 lalu ke *node* 27 lalu ke *node* 26 lalu ke *node* 29 dan sampai ke *node* tujuan yaitu *node* 18.